**ISTITUTO DI INGEGNERIA DEL MARE** INSTITUTE OF MARINE ENGINEERING

Installazione Client VPN per WINDOWS/LINUX

SERVIZIO SISTEMI INFORMATIVI SEDE CENTRALE ROMA

1) Indirizzare il browser su https:193.206.131.110 Inserire user name e nassword

| me Folder 72.16.16.1:44                                | 3 C Q Search ☆ 自 ♥ ↓ 1                                                                | • Ø = |
|--------------------------------------------------------|---------------------------------------------------------------------------------------|-------|
| SonicWALL VI                                           | rtual Office                                                                          |       |
| Welcome to the De<br>Dell SonicWALL Virtual Office pro | Il SonicWALL Virtual Office<br>ides secure Internet access for remote users to log in |       |
| and access private network reso                        | rces via SSLVPN technology.                                                           |       |
|                                                        | User Name: Test Password:                                                             |       |
|                                                        | Domain: cnrinmrm.local                                                                |       |
|                                                        |                                                                                       |       |
|                                                        |                                                                                       |       |
|                                                        |                                                                                       |       |
|                                                        |                                                                                       |       |

cliccare su Login

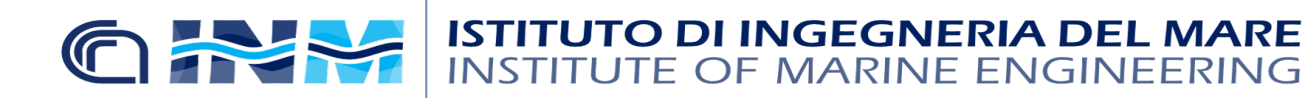

SERVIZIO SISTEMI INFORMATIVI SEDE CENTRALE ROMA

|                                                                                                   |                                                                                                    |                                                                                                    | · • • • •                                                                                                    |
|---------------------------------------------------------------------------------------------------|----------------------------------------------------------------------------------------------------|----------------------------------------------------------------------------------------------------|----------------------------------------------------------------------------------------------------|
| u Virtual O                                                                                       | ffice                                                                                                    | Welcome, Tes                                                                                                    | t! Logout                                                                                                    |
| o the Dell Soni                                                                                   | cWALL Virtual Of                                                                                                    | fice                                                                                                    |                                                                                                    |
| tual Office provides secure                                                                       | e Internet access for remote u                                                                                                    | isers to log in                                                                                                    |                                                                                                    |
| red bookmark or create yo<br>resources.                                                           | our own to gain secure Intern                                                                                                    | et access to                                                                                                    |                                                                                                    |
| er to create an SSLVPN tun                                                                        | nel to your corporate networ                                                                                                    | k for full                                                                                                    |                                                                                                    |
| ownload Windows Mobile M<br>ownload Linux NetExtende<br>rr manually download, inst<br>NetExtender | NetExtender Client<br>r Client<br>all and launch NetExtender Cl<br>Help >>                                                                                                    | ient Since NPAPI has been forbidde<br>Virtual Assist                                                                                                    | n by chrome and                                                                                                    |
| Request Assistance                                                                                | ۲                                                                                                    | Virtual Access                                                                                                    |                                                                                                    |
|                                                                                                   | to the Dell Soni<br>tual Office provides secure<br>e network resources via SS<br>red bookmark or create yo<br>resources.<br>er to create an SSLVPN tun<br>lownload Windows Mobile M<br>lownload Linux NetExtende<br>er manually download, inst<br>NetExtender<br>Request Assistance | to the Dell SonicWALL Virtual Of<br>tual Office provides secure Internet access for remote use<br>network resources via SSLVPN technology.<br>red bookmark or create your own to gain secure Interner<br>resources.<br>er to create an SSLVPN tunnel to your corporate network<br>lownload Windows Mobile NetExtender Client<br>lownload Linux NetExtender Client<br>er manually download, install and launch NetExtender Cli<br>NetExtender<br>Help>><br>Request Assistance | transmission         transmission         transmission |

a questo punto cliccate su (NetExtender) per scaricare il software

| 8              | )pening NetExtender.tgz                                                                |
|----------------|----------------------------------------------------------------------------------------|
| You            | nave chosen to open:                                                                   |
| 1 - O<br>10 10 | NetExtender.tgz                                                                        |
|                | which is: Archivio tar (compresso con gzip) (1,7 MB)<br>from: https://172.16.16.1:4433 |
| Wou            | ld you like to save this file?                                                         |
|                | Cancel Save File                                                                       |

una volta completato il download aprite il file NetExtender.tgz

estrarre il contenuto del tgz esempio:

tar -xvzf NetExtender.tgz

lanciate il file ./install assicurandosi di dare il consenso al "demone pppd" se richiesto

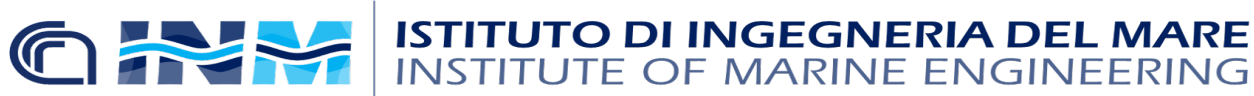

SERVIZIO SISTEMI INFORMATIVI SEDE CENTRALE ROMA

| 🛛 🙁 🖻 🔹 root@sigre-v | virtual-machine: ~/Scaricati     | /netExtenderClient |                      |      |
|----------------------|----------------------------------|--------------------|----------------------|------|
| root@sigre-virtual   | -machine:~# cd Scaric            | ati/netExtenderCl  | ient/                |      |
| ca-bundle.crt        | netExtender                      | NetExtender.jar    | uninstallNetExtender |      |
| icons                | netExtender.1                    | nxMonitor          |                      | iref |
| install              | NetExtender.desktop              | README             |                      | h    |
| libNetExtender.so    | netExtenderGui                   | sslvpn             |                      |      |
| root@sigre-virtual   | -machine:~/Scaricati/            | netExtenderClient  | # chmode install     | Ê    |
| No command 'chmode   | ' found, did you mean            | :                  |                      |      |
| Command 'chmod' f    | rom package 'coreutil            | s' (main)          |                      |      |
| chmode: command no   | t found                          |                    |                      |      |
| root@sigre-virtual   | <pre>-machine:~/Scaricati/</pre> | netExtenderClient  | # ./install          |      |

| Termina | al                                                                                                    |
|---------|----------------------------------------------------------------------------------------------------|
|         | 😣 🔿 💿 root@sigre-virtual-machine: ~/Scaricati/netExtenderClient                                                                                           |
| 0       | root@sigre-virtual-machine:~/Scaricati/netExtenderClient# chmode install                                                                                  |
|         | Command 'chmode' round, did you mean:<br>Command 'chmod' from package 'coreutils' (main)                                                                  |
|         | chmode: command not found                                                                                                    |
|         | root@sigre-virtual-machine:~/scaricati/netExtenderclient# ./install<br>Dell SonicWALL NetExtender 7.5.775 Installer                                       |
|         | Checking library dependencies                                                                                                    |
|         | Checking pppd<br>Do you want non-root users to be able to run NetExtender?                                                                                |
|         | If so, I can set pppd to run as root, but this could be                                                                                                   |
|         | considered a security risk.                                                                                                    |
|         | Set pppd to run as root [y/N]? y                                                                                                    |
|         | mode of `/usr/sbin/pppd' retained as 4754 (rwsr-xr)<br>mode of `/usr/sbin/pppd' channed from 4754 (rwsr-xr) to 4755 (rwsr-xr-x)                           |
|         | mode of `/etc/ppp' retained as 0755 (rwxr-xr-x)                                                                                                    |
|         | <pre>mode of `/etc/ppp/peers' changed from 2750 (rwxr-s) to 2754 (rwxr-sr) mode of `/etc/ppp/peers/provider' changed from 0640 (rw-r) to 0644 (rw-r</pre> |
| 2202    | )                                                                                                    |
|         | <pre>mode of `/etc/ppp/peers' changed from 2754 (rwxr-sr) to 2755 (rwxr-sr-x) Copving files</pre>                                                         |
|         |                                                                                                    |
| U       | INSTALLATION SUCCESSFUL                                                                                                    |
|         | To launch NetExtender, do one of the following:                                                                                                    |
| 2       | 1. Click the NetExtender icon under the Applications menu                                                                                                 |
|         | (look under the 'Internet' or 'Network' category)                                                                                                    |
| ·       | or<br>2. Type 'netExtenderGui'                                                                                                    |
|         | root@sigre-virtual-machine:~/Scaricati/netExtenderClient#<br>root@sigre-virtual-machine:~/Scaricati/netExtenderClient#                                    |
|         | to complete l'installazione andare sul dash home, e cecare NetExtend                                                                                      |
| una voi | ta completata i instantazione andare sul dasii nome e cecare i venzitene                                                                                  |

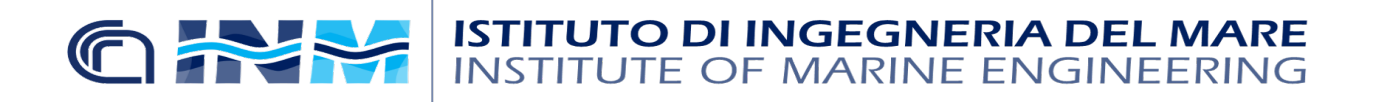

SERVIZIO SISTEMI INFORMATIVI SEDE CENTRALE ROMA

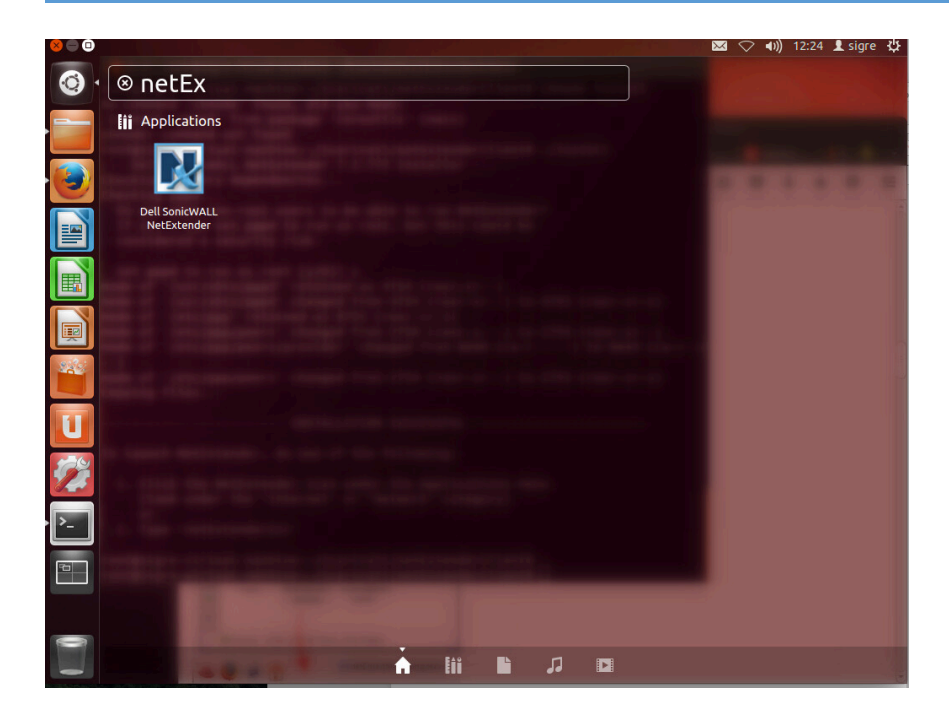

cliccate sull'icona se il cliente no si avvia va insatllata una versione diversa di Java

procedere cosi:

- 1) sudo add-apt-repository "deb http://archive.canonical.com/ lucid partner"
- 2) sudo apt-get update
- 3) sudo apt-get istall default-jre

una volta completata l'instalazione di Java rilanciare da dash home e cecare NetExtender, a questo punto si avvierà l'interfaccia dove dovrete inserire alcune info

Server ,Username, password e dominio

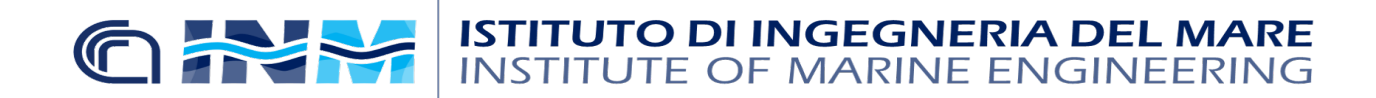

SERVIZIO SISTEMI INFORMATIVI SEDE CENTRALE ROMA

| 8 Net    | Extender<br>r Window Help                               |               |
|----------|---------------------------------------------------------|---------------|
| Dell Son | nicWALL NetExtender                                     |               |
|          | Server:<br>Username:<br>Password:<br>Domain:<br>Connect | n<br>IS<br>1  |
|          | Save name and password (if allowed)                     | t             |
| 2 > 0    |                                                         | © 2015 Dell 🕄 |

server : <u>193.206.131.110</u>

user:

Password:

Dominio: cnrinmrm.local

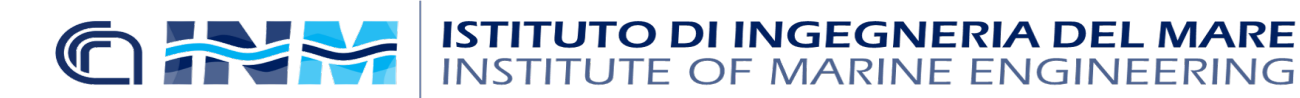

SERVIZIO SISTEMI INFORMATIVI SEDE CENTRALE ROMA

| 😕 🔵 Net<br>letExtende | Extender<br>r <u>W</u> indow <u>H</u> elp                                                                        |             |
|-----------------------|----------------------------------------------------------------------------------------------------|-------------|
| Dell Sor              | nicWALL NetExtender                                                                                              |             |
|                       | Server: 172.16.16.1:4433  Username: Test Password: Domain: insean.tt Connect Save name and password (if allowed) |             |
| 2 - 0                 |                                                                                                    | © 2015 Dell |

Cliccare su connetti, accettare il certificate.